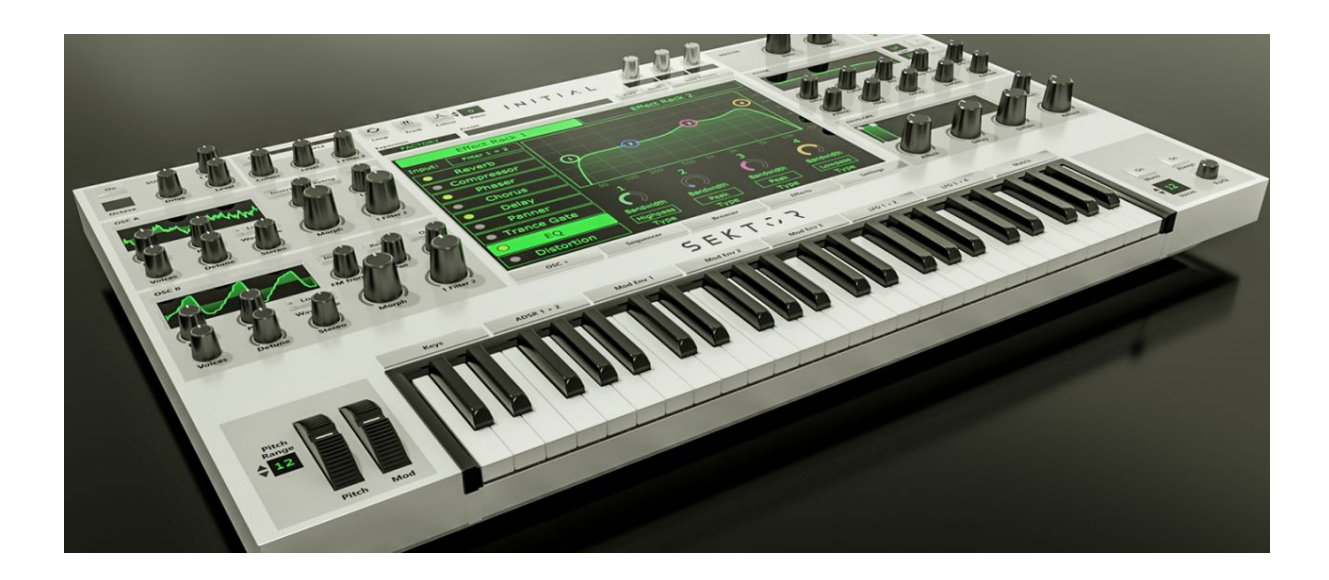

## How to download and register Sektor

## 1. Download your copy of Sektor from one of the Links below:

| Windows PC      | Apple Mac |
|-----------------|-----------|
| <u>Server 1</u> | Server 1  |
| Server 2        | Server 2  |
| Server 3        | Server 3  |

2. Register your purchase by visiting <u>https://initialaudio.com/register</u>

3. Copy the product code you have received from "Thomann" and paste it into the code-box at <u>https://initialaudio.com/register</u> and click "Submit Product Code".

| i97d-lm4k-orxa      |  |  |
|---------------------|--|--|
| SUBMIT PRODUCT CODE |  |  |

4. Provide your name,email and choose a password for your account in order to finish the registration process. Click "Register Product"

| ser Registration |                              | Your Produc | t                                      |
|------------------|------------------------------|-------------|----------------------------------------|
| st name 🙏        | Last name 📩                  |             |                                        |
| Chris            | Heffernan<br>Email address 🚊 |             | SEKTOR - STANDARD<br>EDITION (Download |
|                  | chris.heffernan@email.net    |             | only)<br><sub>Quantity: 1</sub>        |
|                  |                              |             |                                        |

5. A thank you screen will appear and you will get forwarded to "my account" where you can generate a Serial key for Sektor.

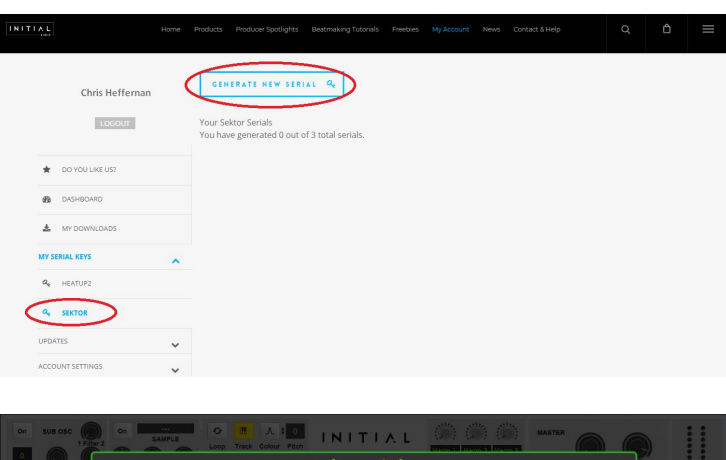

#### 6.

The first time you run Sektor the plugin will always be in demo mode. To activate Sektor click the "Activate Sektor" button at the bottom left and copy your activation code.

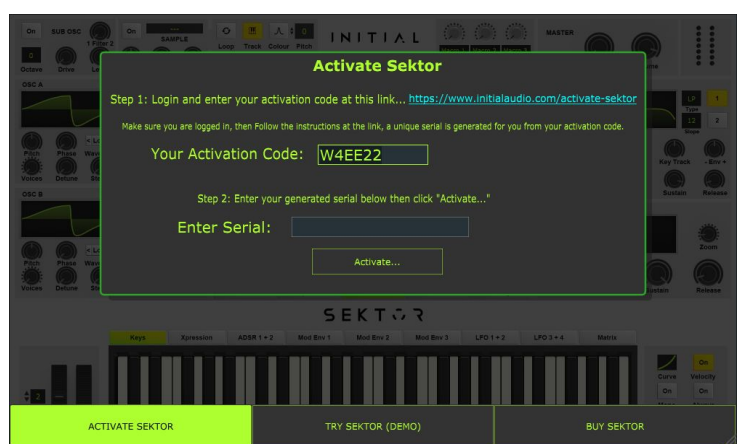

### 7.

Paste your activation code into the Enter Activation Code Box at the top of this page. The machine name can be anything. Make sure all letters are uppercase.

# **ACTIVATE SEKTOR**

| You hav        | e generated 0 out of 3 total serials. |  |
|----------------|---------------------------------------|--|
|                | Machine Name                          |  |
| Studio Macbook |                                       |  |
|                | Enter Activation Code                 |  |
| W4EE22         |                                       |  |

8. Copy your serial key and open sektor.

| <b>ACTIVATE SEKTOR</b> |                                             |  |  |
|------------------------|---------------------------------------------|--|--|
|                        |                                             |  |  |
|                        | Your Sektor Serials                         |  |  |
|                        | Serial: 5071-3470-62A7-D286                 |  |  |
|                        | Machine Name: Studio Macbook                |  |  |
| Yo                     | ou have generated 1 out of 3 total serials. |  |  |
|                        | Machine Name                                |  |  |
|                        |                                             |  |  |
|                        | Enter Activation Code                       |  |  |
|                        |                                             |  |  |
|                        | SUBMIT                                      |  |  |

9.Paste your serial key into the "Enter Serial" box in Sektor and click "Activate..."

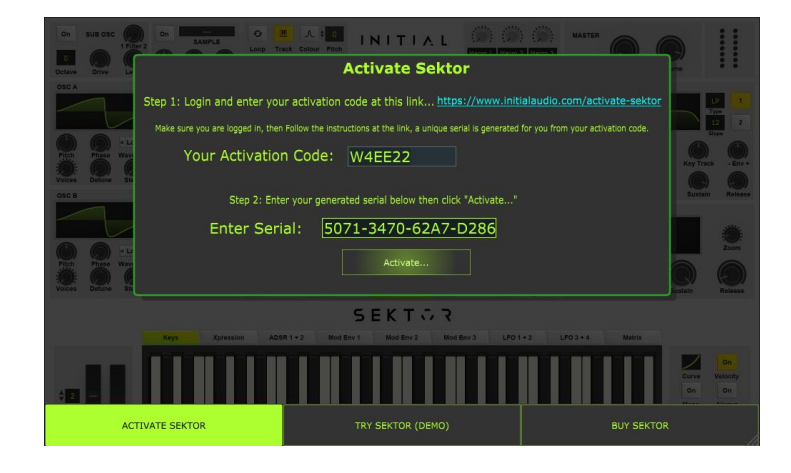

--Done--